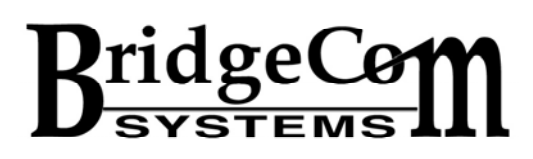

# **PC Console Setup**

Download and Unzip the PC Client Console software provided by BridgeCom Systems. The file is located at the following link: http://bridgecomsystems.com/Support.html

Once downloaded, install the file by clicking on the exe file.

#### To Run the Console Program

a) From windows desktop click 'Start', 'All Programs'b) Click 'RnPc'

#### Setup

The console client will default to a 2-channel console and will appear as follows:

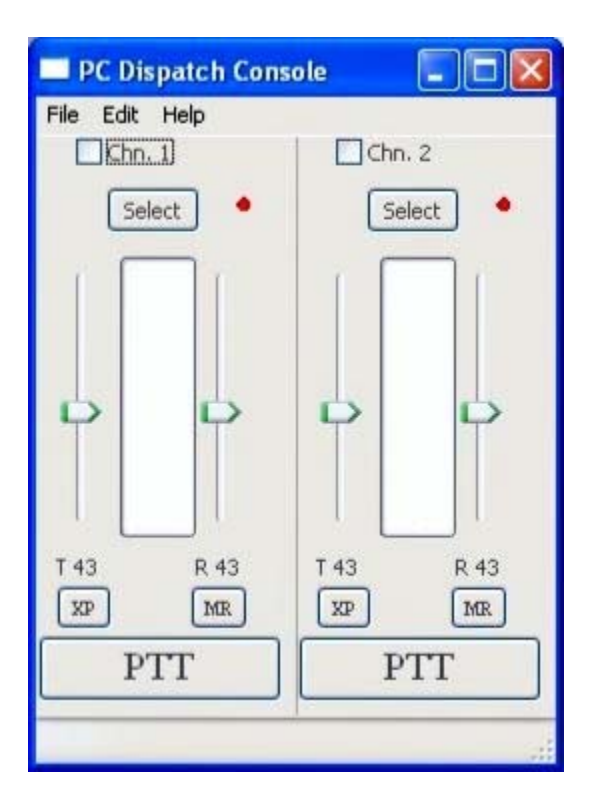

You can change the number of visible channels by selecting Edit and then adjusting the pre-built skin to the required number of channels. Experiment with this to your liking. For the rest of this setup tutorial we will use a pre-built skin of 4 channels positioned vertically as shown below:

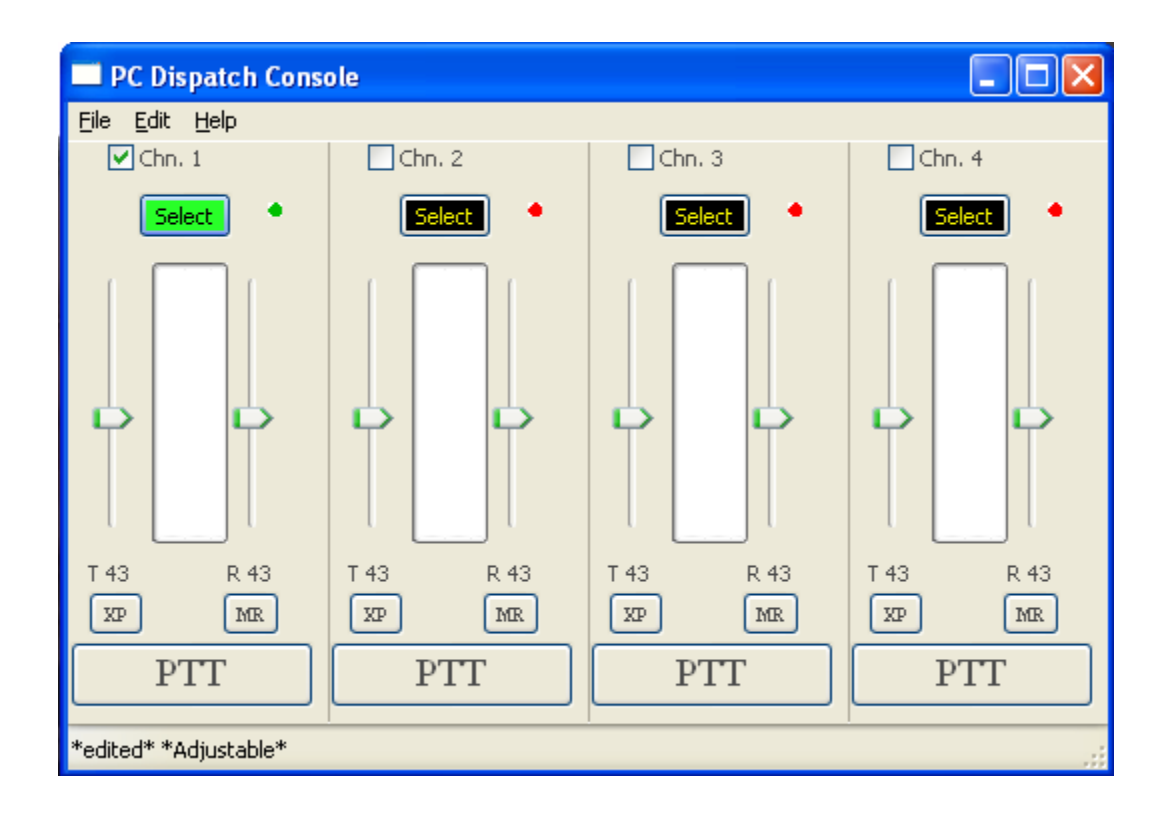

To start, press Edit and from the drop down menu press Parameter. If this is the first time selecting this setting, enter a Password to use. We recommend using your name.

Enter the password again for verification.

| Enter matching password in both boxes 🛛 🔀 |        |  |  |  |  |
|-------------------------------------------|--------|--|--|--|--|
| Enter your password here                  |        |  |  |  |  |
| Enter password again for verification     |        |  |  |  |  |
| Passwords match                           |        |  |  |  |  |
| ОК                                        | Cancel |  |  |  |  |

### Enter the Common Tab

Setup Site Name on channel one using the following screen shot as a guide.

| Parameters 🛛 🔀 |           |                                    |                       |                  |
|----------------|-----------|------------------------------------|-----------------------|------------------|
| common or      | ne channe | Ŋ                                  |                       |                  |
|                |           | Site name                          | rons-desk             |                  |
|                |           | Talk activation<br>O Hold for talk | ⊙ Click on, click off |                  |
| ۵              | AGC       | Enable                             | AGC level             | 40               |
| Micropho       | one boost | 100                                | 🗧 🛛 Speaker b         | oost 100         |
|                | 🛃 All so  | und devices                        |                       | Console features |
|                |           | Ratio Select/Unsele                | ct 50                 | •                |
|                |           | Maximum # channe                   | ls 20                 | •                |
|                | Permane   | ent warning on fixed               |                       | Reset password   |
|                | ок        |                                    | Apply                 | Cancel           |

Type **YOUR** name in the space like this: rons-desk. This is how the PC Client will be recognized by the TL-NET Server/MV control center.Click 'Apply." Click the "one channel" tab:

| Parameters                                                                                                    | X                                                                               |
|----------------------------------------------------------------------------------------------------|---------------------------------------------------------------------------------|
| common one channel                                                                                                    |                                                                                 |
| Receive audio                                                                                                    | WindowsMultimedia Default                                                       |
| Send audio                                                                                                    | WindowsMultimedia Default                                                       |
| Sound buffers 3                                                                                                    | Test sound device                                                               |
| Primary server                                                                                                    | bridgecom2.dyndns.org                                                           |
| Secondary server                                                                                                    |                                                                                 |
| Cross Patch name                                                                                                    |                                                                                 |
| Enable LTR proceed tone                                                                                                    | Volume 90                                                                       |
| Courtesy tone blank 💌                                                                                                    | Volume 50                                                                       |
| Channel Select                                                                                                    |                                                                                 |
| <ul> <li>●1</li> <li>●2</li> <li>●3</li> <li>●4</li> <li>●5</li> <li>●11</li> <li>●12</li> <li>●13</li> <li>●14</li> <li>●1</li> </ul> | 06     07     08     09     010       5     016     017     018     019     020 |
| ОК                                                                                                    | Apply Cancel                                                                    |

Pick your audio Devices, both receive and send audio If nothing is listed choose Default.

Please set Sound Buffers to 5 (Five)

### Please type in Remote Server: Bridgecom2.dyndns.org

Note: if this is for your own TL-NET server/ MV Control Center, please type in your server address in this space.

Click 'Apply," then Click 'OK' when done.

Note: LTR Courtesy Proceed tones optional. If you prefer to not use a courtesy tone you can select blank. Also, courtesy tones can be different for each channel.

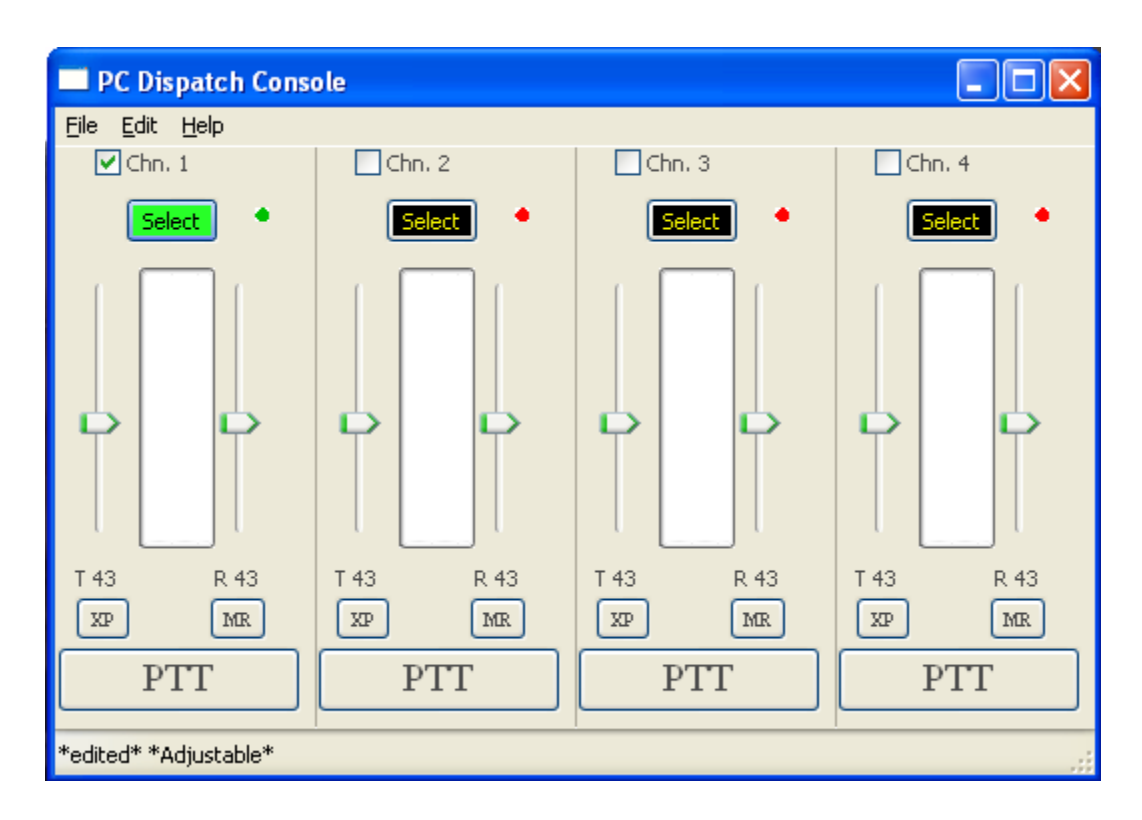

## Main Console Screen:

The Connection LED's should go from Red to Green. You're all set!

You can click the PTT button to key the mic, carry on a conversation. Click PTT again to un-key.

## NOTE:

You will be connected to BridgeCom's Server unless you have mistyped the server name in the set-up, or your PC isn't connected to the ethernet, or you have not selected the proper sound card.

If doing a demo, let BridgeCom Systems know when you are connected and we can perform the demo with you.

Thanks,

BridgeCom Systems, Inc. 617 Liberty Road Smithville, MO 64089 816-532-8451